附件1

## 2023年云南科技教育乡村行科技教师线上培训 参与流程说明

本次交流活动采用"线上直播"方式组织实施,具体操作说 明如下。

1.参加人员在"云南省青少年科技教育和科普活动服务平台" (https://www.xiaoxiaotong.net/?location=yunnan)获取参训报名 二维码进行账号注册。或直接使用微信"扫一扫"识别下方参训 报名二维码,进入注册登录页面。(如无账号,可使用微信、 邮箱、手机号等方式进行注册;如已有账号,可直接使用原有 账号登录,无需注册新账号),注册信息将用于后期电子证书 发放,如有信息填写不实或未按要求填写,造成电子证书错误, 后果自负。

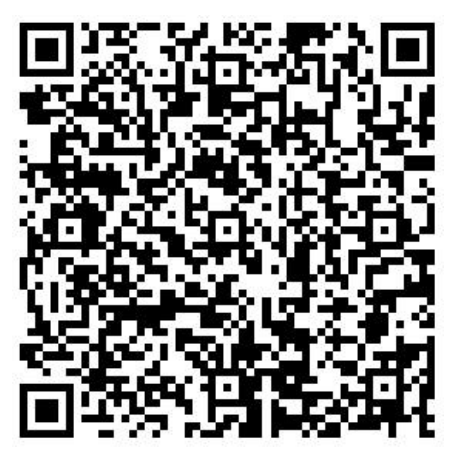

2.扫描参训报名二维码登录账号后,按页面提示填写身份、 单位等必填信息,点击"确认提交",即自动进入活动报告厅 页面。

\_\_\_4 \_\_\_\_

参训报名二维码报名这一环节是获取电子证书的重要步骤, 请务必认真仔细填写。

填写信息将用于后期电子证书发放,如有信息填写不实或 未按要求填写,造成电子证书错误,后果自负。

如在选择单位信息时,未找到相对应单位,可联系管理人员进行添加,或将信息发送到添加单位指定邮箱: dw@xiaoxiaotong.org。(注:提供的单位名称需与单位公章名称保持一致)。

提交报名时出现"身份证号已存在请联系管理人员"字样 时,说明您之前已经注册过,请用原账号密码登录,或联系技 术人员找回账号(13269957231)。

已填写的信息如需修改,请登录同一个账号,然后再次扫 描进入填写页面修改再提交即可。

观看直播时,请务必使用同一账号登录观看,否则将影响 后续课程打卡统计和电子证书发放。

3. 在报告厅页面, 点击"预约报名"报名本次活动的课程。

4. 按时观看课程并完成打卡。

(1) 电脑端观看:选择进入"创新学院-报告厅"
(http://www.xiaoxiaotong.net/Pages/Auditorium/index?location=y
unnan)选择课程,点击"预约报名"观看。电脑端请尽量使用
谷歌,火狐浏览器;如果使用国产浏览器,请选择极速模式。

(2) 手机端观看:

方法 1:保存课程海报图片,使用微信"扫一扫"长按识别 海报右上角二维码进入详情页观看直播。

\_\_\_\_5 \_\_\_\_

方法 2: 使用微信"扫一扫"参训报名中的二维码,填报信 息并保存后,直接跳转至报告厅列表页,"预约报名"课程后, 点击进入课程详情页观看直播。

参加人员需观看课程到一定时长方可进行打卡,观看直播 时,请务必使用同一账号登录观看,否则将影响后续课程打卡 情况统计和电子证书发放。

5. 电子证书。(参加人员需完成全流程的活动环节才可获 得电子证书,完成参训报名二维码报名→观看本期全部课程并 打卡)

6. 未发放证书的几种情况, 请参考:

(1) 未通过参训报名二维扫码报名登记, 自行注册登陆观 看的。

(2) 未完成课程打卡要求次数。

(3) 登录的账号与观看的账号不符。